## File Download Instruction – Two Steps

When you click on the file name, a new tab will open.

1. Click **x** to close the ad (shown below). You do **<u>NOT</u>** need to create a Dropbox account.

| 😻 1-1 Duties.pdf                                                            |                                                                          | ~~                                          |  | Sign in          | Download • ··· |
|-----------------------------------------------------------------------------|--------------------------------------------------------------------------|---------------------------------------------|--|------------------|----------------|
|                                                                             | Download and save to your Dropbox by creating a free account, or sign in |                                             |  | 1-1 Duties.pdf   | 0              |
|                                                                             | First name                                                               | Last name                                   |  | Size             |                |
| UNDE                                                                        | Jane                                                                     | Doe                                         |  | 59.01 KB         |                |
|                                                                             | Email                                                                    |                                             |  | View all details |                |
|                                                                             | you@mail.com                                                             |                                             |  |                  |                |
| Many board members don't have a                                             | Password                                                                 |                                             |  |                  |                |
| responsibilities. This lack of under                                        | Minimum 6 characters                                                     |                                             |  |                  |                |
| micromanagement, poor decision-r                                            | This page is protected by reCAPTCH<br>and Terms of service.              | A, and subject to the Google Privacy Policy |  |                  |                |
| WHAT IS A BOARD?                                                            | I agree to the Dropbox Terms                                             |                                             |  |                  |                |
| A board of directors is a group of p<br>an organization. The board is respo | Create an account                                                        |                                             |  |                  |                |
| appropriately stewarding the resource and ethical standards.                | No thanks,                                                               | continue to view                            |  |                  |                |

2. Click **Download**, then **Direct download** (shown below)

| 😻 1-1 Duties.pdf                                                                                                    | Sign in Download • ···                                                                   |   |
|----------------------------------------------------------------------------------------------------|------------------------------------------------------------------------------------------|---|
| 2019 MNPHA BOARD TOOLKIT                                                                                                    | Direct download<br>Save to my Dropbox<br>Details<br>Size<br>59.01 KB<br>View all details | Ð |
| Many board members don't have a strong understanding of their roles and responsibilities. This lack of understanding can lead to dysfunctions, such as micromanagement, poor decision-making, and lack of engagement.                                                            |                                                                                          |   |
| A board of directors is a group of people who jointly supervise the activities of<br>an organization. The board is responsible for ensuring that the organization is<br>appropriately stewarding the resources entrusted to it and following all legal<br>and ethical standards. |                                                                                          |   |